# 山陽小野田市 GIGAスクール構想関連の情報収集支援

## 令和4年10月度

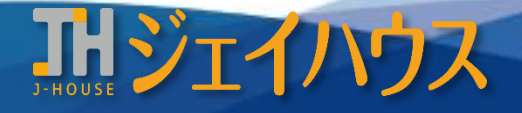

株式会社ジェイハウス BRM事業部 〒699-1311 島根県雲南市木次町里方30-2

TEL: 0854-40-0620 FAX: 0854-42-5012 MAIL: csr-info@j-house.co.jp https://www.j-house.co.jp

- 1. 東京都 情報教育ポータルサイトのご紹介
- 2. Google Workspace for Education 素材集のご紹介 -1
- 3. Google Workspace for Education 素材集のご紹介 -2
- 4. ロイロノート 新機能のご紹介
- 5. Chromebook 機能のご紹介

# 1. 東京都 情報教育ポータルサイトのご紹介

### ◆「とうきょうの情報教育」

プログラミングから情報モラル、ICT利活用まで実際の事例や資料がご紹介されているポータルサイトです。 事例の種類も豊富であり、端末の種類問わず活用できるようになっています。

https://infoedu.metro.tokyo.lg.jp/

| ホーム 教材・資料<br>トピックス | 情報活用能力<br>#東京モデル                                                                                                    | 教材・事例を探す先生へ                                        | 児童・生徒の皆さんへ                                                                                                   | 保護者の皆さんへ               | リンク集・<br>ライブラリ | TOKYOスマート・<br>スクール・プロジェクト             |                                                                                                    |
|--------------------|----------------------------------------------------------------------------------------------------|----------------------------------------------------|----------------------------------------------------------------------------------------------------|------------------------|----------------|---------------------------------------|----------------------------------------------------------------------------------------------------|
|                    |                                                                                                    |                                                    |                                                                                                    |                        | 四事例ファ          | イル                                    |                                                                                                    |
| Point1「教材<br>条件を   | - 37<br>- 355(2))<br>- 355(2)(2)<br>- 355(2)(2)<br>- 355(2)(2)<br>- 355(2)(2)<br>- 355(2)(2)<br>- 355(2)(2)<br>- 355(2)(2)<br>- 355(2)(2)<br>- 355(2)(2)<br>- 355(2)(2)<br>- 355(2)(2)<br>- 355(2)(2)<br>- 355(2)(2)<br>- 355(2)(2)<br>- 355(2)(2)<br>- 355(2)<br>- 355(2)<br>- | 数り込み検索<br>2287)                                    | *0時(27)<br>\$50(0)(10)<br>\$50(0)(10)(10)<br>\$70(-10)(10)<br>\$70(-10)(10)(10)(10)(10)(10)(10)(10)(10)(10)( | リードより                  |                |                                       | Contract of the second second se |
|                    | No.53 プロック                                                                                                    | プログラミングにちょうせん                                      | s#80                                                                                                    |                        | DYou Tub<br>⊅t | e<br>コックプログラミングにちょうせん<br>ブロックプログラミングに | ちょうせん <b>り ネ</b><br>後で見る 共有                                                                                                    |
|                    | (1)         (1)         (1)         (1)         (1)         (1)         (1)         (1)         (1)         (1)         (1)         (1)         (1)         (1)         (1)         (1)         (1)         (1)         (1)         (1)         (1)         (1)         (1)         (1)         (1)         (1)         (1)         (1)         (1)         (1)         (1)         (1)         (1)         (1)         (1)         (1)         (1)         (1)         (1)         (1)         (1)         (1)         (1)         (1)         (1)         (1)         (1)         (1)         (1)         (1)         (1)         (1)         (1)         (1)         (1)         (1)         (1)         (1)         (1)         (1)         (1)         (1)         (1)         (1)         (1)         (1)         (1)         (1)         (1)         (1)         (1)         (1)         (1)         (1)         (1)         (1)         (1)         (1)         (1)         (1)         (1)         (1)         (1)         (1)         (1)         (1)         (1)         (1)         (1)         (1)         (1)         (1)         (1)         (1)         (1)         (1)         (1) </td <td>1771日7日の一日の175000000000000000000000000000000000000</td> <td>マーク (ボーク)<br/>て、今後の活動に汎用性の高い「スクラ<br/>中の課題をプログラミングで解決する学</td> <td>ッチ」を学習する。<br/>習につなけていく。</td> <td></td> <td>ブロックプロク<br/>ちょうせん</td> <td>ブラミングに<br/>いしよう</td>                                                                                                    | 1771日7日の一日の175000000000000000000000000000000000000 | マーク (ボーク)<br>て、今後の活動に汎用性の高い「スクラ<br>中の課題をプログラミングで解決する学                                                        | ッチ」を学習する。<br>習につなけていく。 |                | ブロックプロク<br>ちょうせん                      | ブラミングに<br>いしよう                                                                                                    |
| Point2 事例の         | Dトピックに 🏴 🔀<br>PDFファイルや、動                                                                                                    | のマークが点いている<br>画で授業の様子や進め                           | ものは、実際にダウンE<br>方等ご紹介されていま                                                                                    | ]ード<br>す、              |                | その他の動画                                | 🗩 🛧 Vautuka 「                                                                                                    |

出典:とうきょう情報教育HPより 3

# 2. Google Workspace for Education 素材集のご紹介 -1

### ◆テンプレートでわかる算数・理科のクラウド活用

こちらのサイトは書籍「テンプレートでわかる算数・理科のクラウド活用:今すぐ始める Google Workspace for Education」に掲載されているテンプレートの一部がご紹介されています。

https://sites.google.com/view/clould-math-science

#### <算数> ※Googleドライブにコピーしてお使いいただけます

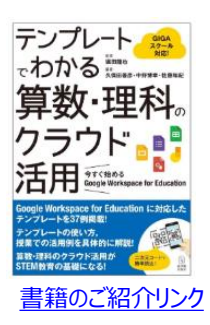

| 学年         | タイトル             | 活用アプリ                          | 学年        | タイトル                | 活用アプリ           |
|------------|------------------|--------------------------------|-----------|---------------------|-----------------|
| <u>1年</u>  | 10までのかず          | Google スライド                    |           | 折れ線グラフ              | Google スプレッドシート |
|            | あわせていくつ ふえるといくつ  | Google Jamboard                |           | 角                   | Google Jamboard |
|            | いくつあるかな          | Google スライド                    | 1年        | 垂直・平行と四角形           | Google Jamboard |
|            | 20よりおおきいかずをかぞえよう | Google Jamboard                | 44        | 面積                  | Google スライド     |
| <u>2年</u>  | ひょうとグラフ          | Google Jamboard                |           | ともなって変わる量           | Google スライド     |
|            | 2 けたのたし算         | Google Jamboard                |           | ともなって変わる量           | Google スプレッドシート |
|            | 長さ               | Google スプレッドシート                | <u>5年</u> | 図形の面積               | Google スプレッドシート |
|            | かけ算              | Google スライド                    |           | 対称                  | Google スプレッドシート |
| <u>3年</u>  | 3 けたの筆算のしかたを考えよう | Google スプレッドシート                | cÆ        | 比例と反比例              | Google スプレッドシート |
|            | き重ち              | Google スライド                    | 04        | 資料の整理               | Google スライド     |
|            | 大きな数             | Google Jamboard                |           | 資料の整理(読書についてのアンケート) | Google フォーム     |
| <u>その他</u> | フラッシュカード自動作成     | Google スプレッドシート<br>Google スライド |           |                     |                 |

【制作】:東洋館出版社 【監修·編集】:編集: 堀田 龍也、久保田 善彦、中野 博幸、佐藤 和紀 【後援】: Google for Education

# 3. Google Workspace for Education 素材集のご紹介 -2

#### <理科> ※Googleドライブにコピーしてお使いいただけます

| 学年                                                         | タイトル                                              | 活用アプリ                                                                                                    | 学年                       | タイトル                           | 活用アプリ           |  |  |  |
|------------------------------------------------------------|---------------------------------------------------|----------------------------------------------------------------------------------------------------|--------------------------|--------------------------------|-----------------|--|--|--|
| <u>3年</u>                                                  | 植物を育てよう                                           | Google スライド                                                                                                    |                          | ろうそくが燃え続けるには                   | Google Jamboard |  |  |  |
|                                                            | ものを分ける                                            | Google Jamboard                                                                                                    |                          | 植物と日光の関係                       | Google スライド     |  |  |  |
| <u>4年</u>                                                  | すがたを変える水                                          | Google スライド                                                                                                    |                          | てこのはたらき                        | Google Jamboard |  |  |  |
|                                                            | 月と星の位置の変化                                         | Google スライド                                                                                                    | <u>6年</u>                | 水溶液の性質とはたらき                    | Google Drawings |  |  |  |
|                                                            | もののあたたまり方                                         | Google Jamboard                                                                                                    |                          | 電気のはたらき                        | Google スライド     |  |  |  |
| <u>5年</u>                                                  | 天気の変化                                             | Google スライド                                                                                                    |                          | 食べ物を通した生きもののつながり               | Google Jamboard |  |  |  |
|                                                            | 流れる水のはたらき                                         | Google スライド                                                                                                    |                          | 人と空気との関わり                      | Google スライド     |  |  |  |
|                                                            | 電流が生み出す力                                          | Google スプレッドシート                                                                                                    |                          | 人と植物との関わり                      | Google スライド     |  |  |  |
|                                                            | ものの溶け方                                            | Google スプレッドシート                                                                                                    |                          | 人と水との関わり                       | Google スライド     |  |  |  |
|                                                            | 魚のたんじょう                                           | Google スライド                                                                                                    |                          |                                |                 |  |  |  |
|                                                            |                                                   |                                                                                                    |                          |                                |                 |  |  |  |
| 算数(                                                        | その他)                                              | 前ハーシビン福力している「昇致(その他)「フラッシュカート自動作成」では、Google Apps Scriptが組み込ま<br>るため、スプレッドシートに記載されている指示に従って入力するだけでフラシュカードが自動作成されます。          |                          |                                | にして、<br>に成されます。 |  |  |  |
| フラッシュカードですので、算数以外にもご利用いただけます。誰でも簡単に扱える仕様になっているためぜひご活用ください! |                                                   |                                                                                                    |                          |                                |                 |  |  |  |
| フラッシュカー                                                    | ド自動作成         フラッシュカードを目動作           問題と答えのデータを入力 | フラッシュカードを目動作成するためのスプレッドシートです。<br>問題と答えのデータを入力し、GoogleAppsSor 🚬 test ☆ ロ G                                                   |                          |                                |                 |  |  |  |
| 素材はこちら(Google スプレッドシート)                                    |                                                   |                                                                                                    |                          |                                |                 |  |  |  |
| まれ                                                         |                                                   | 1 ・ 方: スライドファイルル<br>A B C D E F G A B C D E F G A B C D E F G A B C D E F G B A G B A G C C C C C C C C C C C C C C C C C C |                          |                                |                 |  |  |  |
| ※約はこうろ(Google 入うトトワ フラッシュ)<br>テキストポッ                       |                                                   | がするにのの元とは<br>2 スライドタイトル<br>対配置されています<br>3 作成順<br>2 スライドタイトル<br>英単語<br>4 - これた<br>4                                          | パファイル名になります<br>::1 B→A:2 | 75ジュカード作成 れかが完了したらに ,          |                 |  |  |  |
|                                                            |                                                   | 5 A B<br>6 dog 犬 ←ここに<br>7 cat ねこ                                                                                           | ニデータを入れます(何行でも           | iO K) はじめて実行するとき<br>・ 承認の確認タイン | elephant        |  |  |  |
|                                                            |                                                   | s elephant ソウ<br>9 giraffe きりん<br>10 Rabbit うさぎ                                                                             | 「示通り記入                   | 後「フラッシュカード作成」を押すと… giraffe     |                 |  |  |  |
|                                                            |                                                   | 11 Bear くま<br>12 camel ラクダ                                                                                                  |                          | )<br>5さぎ                       |                 |  |  |  |

出典:【制作】:東洋館出版社 【監修·編集】:編集: 堀田 龍也、久保田 善彦、中野 博幸、佐藤 和紀 【後援】: Google for Education 5

Copyright(C) J-HOUSE Co., Ltd. All Rights Reserved.

# 4. ロイロノート 新機能のご紹介

### ◆提出物の履歴の確認 (バージョン3.14)

同じ提出箱に提出されている過去の提出物の確認が一目で分かるようになってい ます。日にちはもちろん、時刻も表示されているため前回の授業の後追いもしやすく なるはずです!

https://help.loilonote.app/%E6%8F%90%E5%87%BA%E7%8 9%A9%E3%81%AE%E5%B1%A5%E6%AD%B4%E3%82%9 2%E7%A2%BA%E8%AA%8D%E3%81%99%E3%82%8B-62d76db58d7927002255ee70

### ◆ノートや資料箱を検索 (バージョン3.13)

ノートや資料が増えてくると探すのも大変です…。検索機能が追加されましたので 1つでもキーワードが含まれていれば検索結果に表示されます。 ※現在は試験中の機能となっていることをご了承ください。

https://help.loilonote.app/%E3%80%90%E8%A9%A6%E9% A8%93%E4%B8%AD%E3%81%AE%E6%A9%9F%E8%83%B D%E3%80%91%E3%83%8E%E3%83%BC%E3%83%88%E3 %83%BB%E8%B3%87%E6%96%99%E7%AE%B1%E3%82 %92%E6%A4%9C%E7%B4%A2%E3%81%99%E3%82%8B-631ebaf6461366002345c79f

### ◆動画や音声、写真のダウンロード (バージョン3.12)

<Chromebookファイル形式> 写真 ・・・ .jpeg / 音声 ・・・ .weba / 動画 ・・・ .webm ※動画や音声を.mp4/.mp3形式へ変換する際は変換サービスを利用する必要があります https://help.loilonote.app/%E3%82%AB%E3%83%BC%E3%

83%89%E3%81%AE%E5%8B%95%E7%94%BB%E3%83%B B%E9%9F%B3%E5%A3%B0%E3%83%BB%E5%86%99%E7 %9C%9F%E3%82%92%E3%83%80%E3%82%A6%E3%83 %B3%E3%83%AD%E3%83%BC%E3%83%89%E3%81%99 %E3%82%8B%E6%96%B9%E6%B3%95-62fb2d58614568001ff8bc80

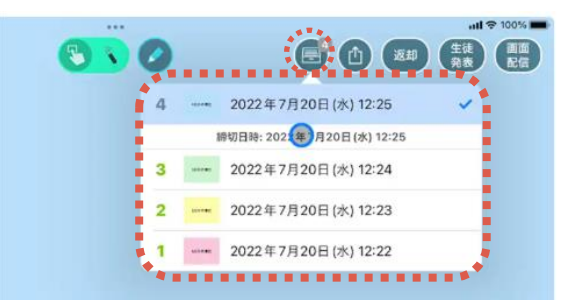

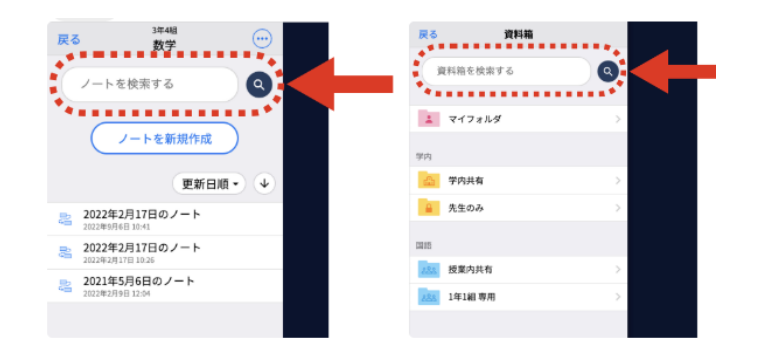

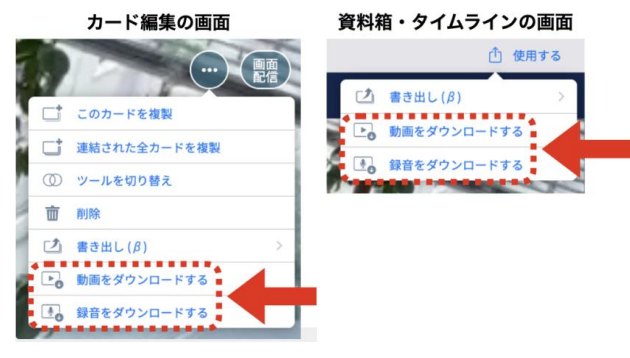

出典: ロイロノート・スクール 6

# 5. Chromebook 機能のご紹介

### ◆ファイルの仮置き場「トート (Tote)」

ファイルをダウンロードしたり、スクリーンキャプチャの機能を利用した際に、右下に表示される機能を「トート(Tote)」といいます。 ChromebookはWindowsやMacと違い、デスクトップにファイルを置くことが出来ません。 よく使うダウンロードファイル等、トートを利用すると素早くアクセスすることができるようになります!

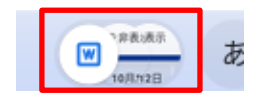

※シェルフの右側に表示

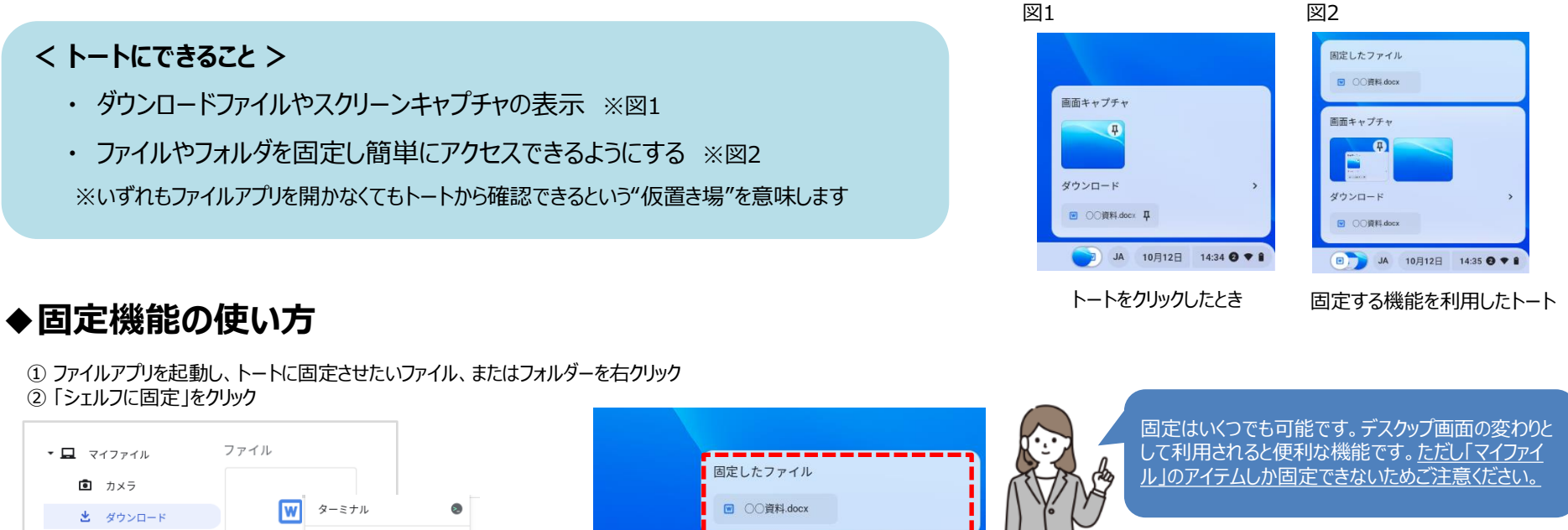

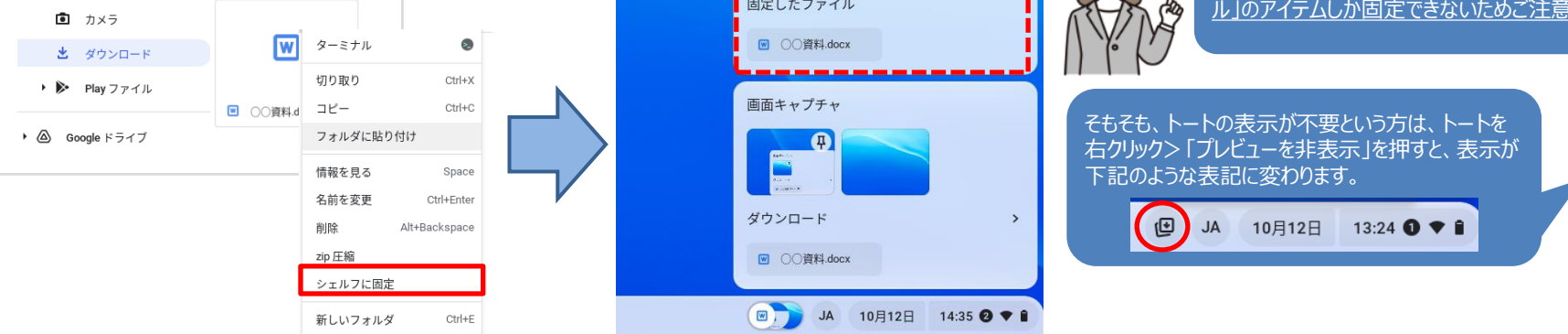